# **SHOW ME HOW**

to Approve Punch Change Requests Time and Attendance

#### **STEP 1**

**STEP 2** 

or deny.

From Manager on-the-Go®, tap "Punch Change Requests."

From the Punch Change Request screen, review all requests. Swipe

left on a specific request to approve

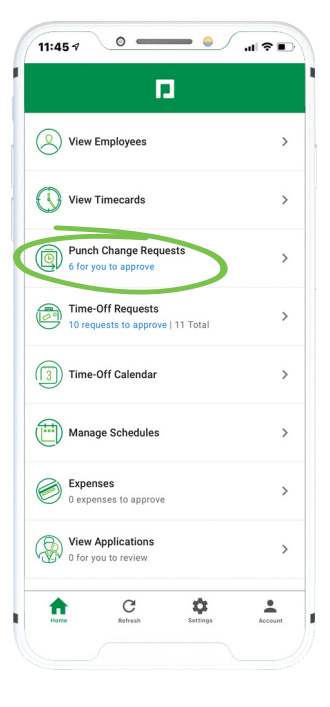

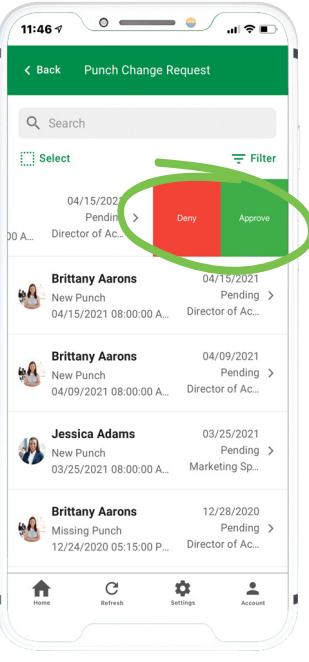

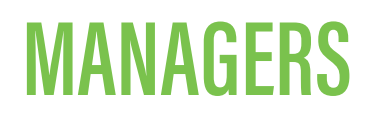

Visit the Help Menu for the most up-to-date version of this guide.

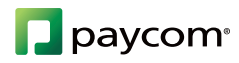

# **SHOW ME HOW**

### to Approve Punch Change Requests **Time and Attendance**

#### STEP 3

To take action on multiple requests, tap "Select." Then, choose each applicable punch change and tap either Deny, Remind or Approve.

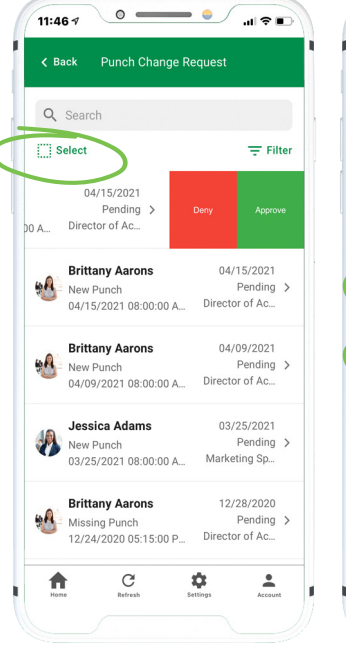

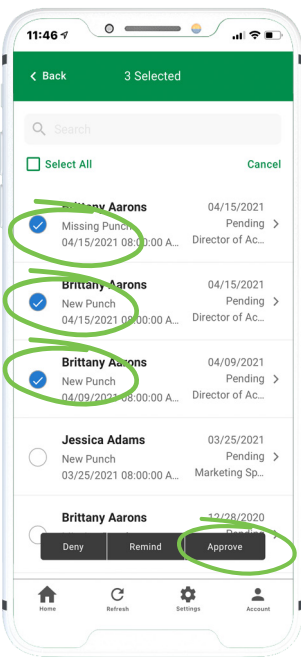

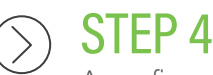

A confirmation message appears.

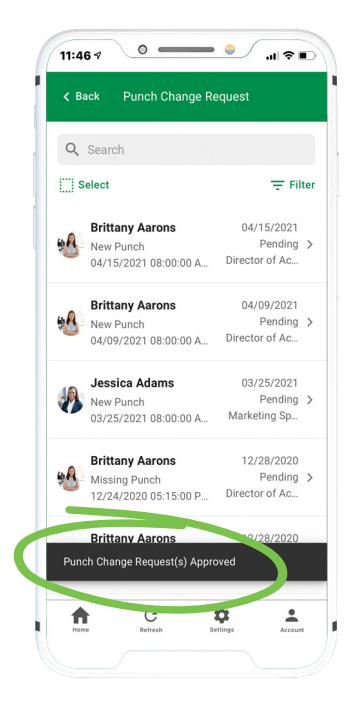

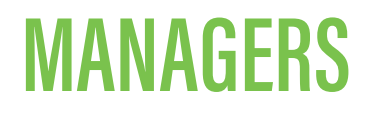

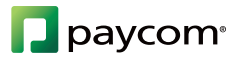